أول حاجه وصل سلك الشبكه اللي جاي مع الروتر في العلبه طرف في جهاز الكمبيوتر بتاعك و الطرف التاني في اي بورت اصفر من بورتات الراوتر , وصل سلك التليفون في البورت الخاص بيه

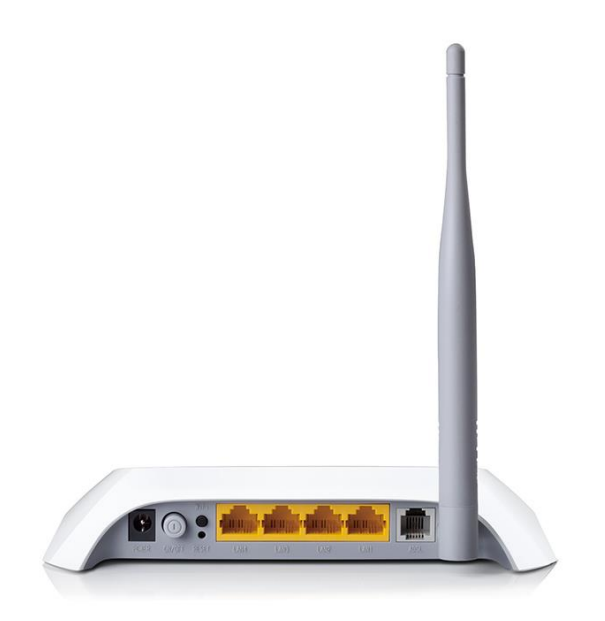

Address http://192.168.1.1

بعد كده أفتح متصفح الانترنت Firefox ,, Google Chrome 192.168.1.1 "و أكتب

192.168.1.1

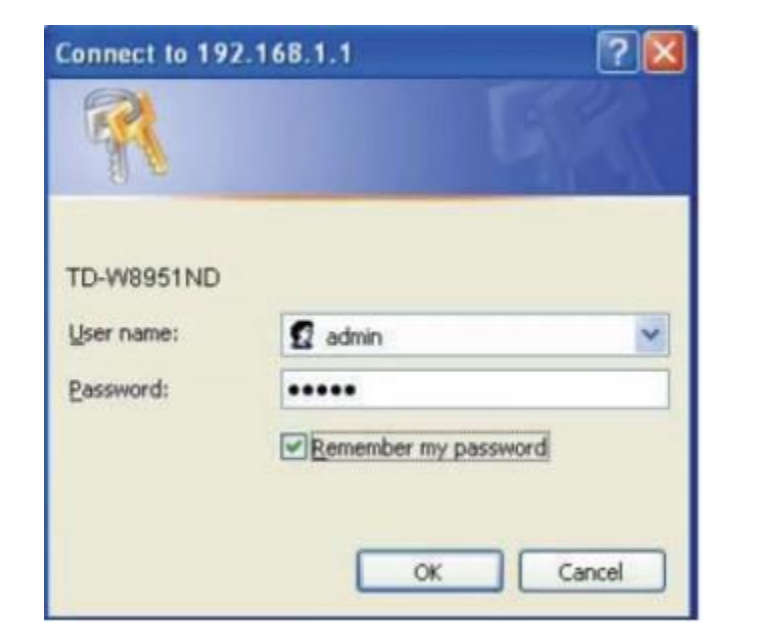

أكتب في الخانتين admin

| Status             | Quick<br>Start                                    | t Inte<br>S                                        | erface Ad<br>etup S                                  | vanced<br>Setup                                  | Access<br>Management                                     | Maintenance                                        | e Status                                                                   | He                                     |
|--------------------|---------------------------------------------------|----------------------------------------------------|------------------------------------------------------|--------------------------------------------------|----------------------------------------------------------|----------------------------------------------------|----------------------------------------------------------------------------|----------------------------------------|
|                    | Devi                                              | ce Info                                            | System Li                                            | og                                               | Statistics                                               |                                                    |                                                                            |                                        |
| Device Information |                                                   |                                                    |                                                      |                                                  |                                                          |                                                    |                                                                            |                                        |
|                    |                                                   | Fin                                                | mware Version :                                      | 7.0.0 Build                                      | 150902 Rel.05883                                         |                                                    |                                                                            |                                        |
|                    |                                                   |                                                    | MAC Address :                                        | d8:5d:4f:00                                      | 0:00:07                                                  |                                                    |                                                                            |                                        |
| LAN                |                                                   |                                                    |                                                      |                                                  |                                                          |                                                    |                                                                            |                                        |
|                    |                                                   |                                                    | IP Address :                                         | 192.168.1.                                       | 1                                                        |                                                    |                                                                            |                                        |
|                    |                                                   |                                                    | Subnet Mask :                                        | 255.255.25                                       | 55.0                                                     |                                                    |                                                                            |                                        |
|                    |                                                   |                                                    | DHCD Server                                          | Enabled                                          |                                                          |                                                    |                                                                            |                                        |
|                    |                                                   |                                                    | DITOP Server .                                       | Enabled                                          |                                                          |                                                    |                                                                            |                                        |
| Wireless           |                                                   |                                                    | Differ Server .                                      | Enabled                                          |                                                          |                                                    |                                                                            |                                        |
| Wireless           | 3                                                 | Curre                                              | nt Connected Wir                                     | reless Clien                                     | its number is                                            | 0                                                  | Refresh                                                                    |                                        |
| Wireless           |                                                   | Curre                                              | nt Connected Wir                                     | reless Clien                                     | its number is                                            | 0                                                  | Refresh                                                                    |                                        |
| Wireless<br>WAN    |                                                   | Curre                                              | nt Connected Wir                                     | reless Clien                                     | its number is                                            | D                                                  | Refresh                                                                    |                                        |
| Wireless<br>WAN    | I ID                                              | Curren                                             | IP Address                                           | reless Clien<br>MAC<br>Subr                      | its number is                                            | 0 DNS Server                                       | [Refresh]                                                                  | Status                                 |
| Wireless<br>WAN    | ID<br>PVC<br>PVC0                                 | Curren                                             | IP Address                                           | reless Clien<br>MAC<br>Subr                      | tts number is                                            | 0 DNS Server                                       | Refresh Encapsulation                                                      | Status                                 |
| Wireless<br>WAN    | ID<br>PVC<br>PVC0<br>PVC1                         | Currer<br>VPI/VCI<br>1/32<br>0/33                  | IP Address<br>N/A<br>N/A                             | reless Clien<br>MAC<br>Subr                      | nts number is                                            | 0<br>DNS Server<br>N/A                             | Encapsulation<br>Bridge<br>Bridge                                          | Status<br>Down<br>Down                 |
| Wireless<br>WAN    | PVC<br>PVC<br>PVC0<br>PVC1<br>PVC2                | Curren<br>VPI/VCI<br>1/32<br>0/33<br>0/35          | IP Address<br>N/A<br>N/A<br>N/A                      | reless Clien<br>MAC<br>Subr                      | tts number is<br>het GateWay<br>A N/A<br>A N/A<br>A N/A  | 0<br>DNS Server<br>N/A<br>N/A<br>N/A               | Refresh<br>Encapsulation<br>Bridge<br>Bridge<br>Bridge                     | Status<br>Down<br>Down<br>Down         |
| Wireless<br>WAM    | PVC<br>PVC<br>PVC1<br>PVC3                        | Currer<br>VPI/VCI<br>1/32<br>0/33<br>0/35<br>0/100 | IP Address<br>N/A<br>N/A<br>N/A<br>N/A               | reless Clien<br>MAC<br>Subr<br>N/4<br>N/4<br>N/4 | het GateWay<br>A N/A<br>A N/A<br>A N/A<br>A N/A          | 0<br>DNS Server<br>N/A<br>N/A<br>N/A<br>N/A        | Refresh<br>Encapsulation<br>Bridge<br>Bridge<br>Bridge                     | Status<br>Down<br>Down<br>Down<br>Down |
| Wireless<br>WAN    | ID<br>PVC<br>PVC0<br>PVC1<br>PVC2<br>PVC3<br>PVC4 | Currer<br>VPI/VCI<br>1/32<br>0/35<br>0/100<br>8/35 | IP Address<br>N/A<br>N/A<br>N/A<br>N/A<br>N/A<br>N/A | reless Clien<br>MAC<br>Subr<br>N/A<br>N/A<br>N/A | het GateWay<br>A N/A<br>A N/A<br>A N/A<br>A N/A<br>A N/A | 0<br>DNS Server<br>N/A<br>N/A<br>N/A<br>N/A<br>N/A | Refresh<br>Encapsulation<br>Bridge<br>Bridge<br>Bridge<br>Bridge<br>Bridge | Status<br>Down<br>Down<br>Down<br>Down |

ADSL Firmware Version : FwVer:3.24.13.0\_MT7550 HwVer:T14.F7\_13.0

## أضغط علي Quick Start

| <b>TP-LIN</b>  | K®              |                                                     |                                                         | 150M                                   | bps Wireless N A                          | DSL2+ Moder                     | m Router |
|----------------|-----------------|-----------------------------------------------------|---------------------------------------------------------|----------------------------------------|-------------------------------------------|---------------------------------|----------|
| Quick<br>Start | Quick<br>Start  | Interface<br>Setup                                  | Advanced<br>Setup                                       | Access<br>Management                   | Maintenance                               | Status                          | Help     |
| Quick Start    | Th<br>'Q<br>(In | is ADSL Route<br>uick Start' wiza<br>ternet Service | er is ideal for hor<br>Ird will guide you<br>Provider). | ne networking and a to configure the A | small business net<br>D SL router to conn | working. The<br>ect to your ISP |          |
|                |                 |                                                     | RUN WIZARD                                              | ו                                      |                                           |                                 |          |

أضبغط علي Run Wizard

| www | v.tp-link.com/resources/simulator/TD-W8901N_V3_Emulator/wizard/                                                                                                    |
|-----|----------------------------------------------------------------------------------------------------|
| 0   | www.tp-link.com/resources/simulator/TD-W8901N_V3_EI 🕑 🔞 🧐 🕻                                                                                                    |
| Т   | P-LINK <sup>®</sup>                                                                                                    |
| Qu  | ick Start                                                                                                    |
|     | This ADSL2+ Modem Router has been configured. If you want to modify your first time Internet<br>configuration, please click <b>NEXT</b> button, or click <b>SKIP</b> button to enter the advanced setup<br>webpage. |
|     |                                                                                                    |
|     | NEXT SKIP                                                                                                    |
|     |                                                                                                    |
|     |                                                                                                    |
|     |                                                                                                    |
|     |                                                                                                    |
|     |                                                                                                    |

أضغط علي Next

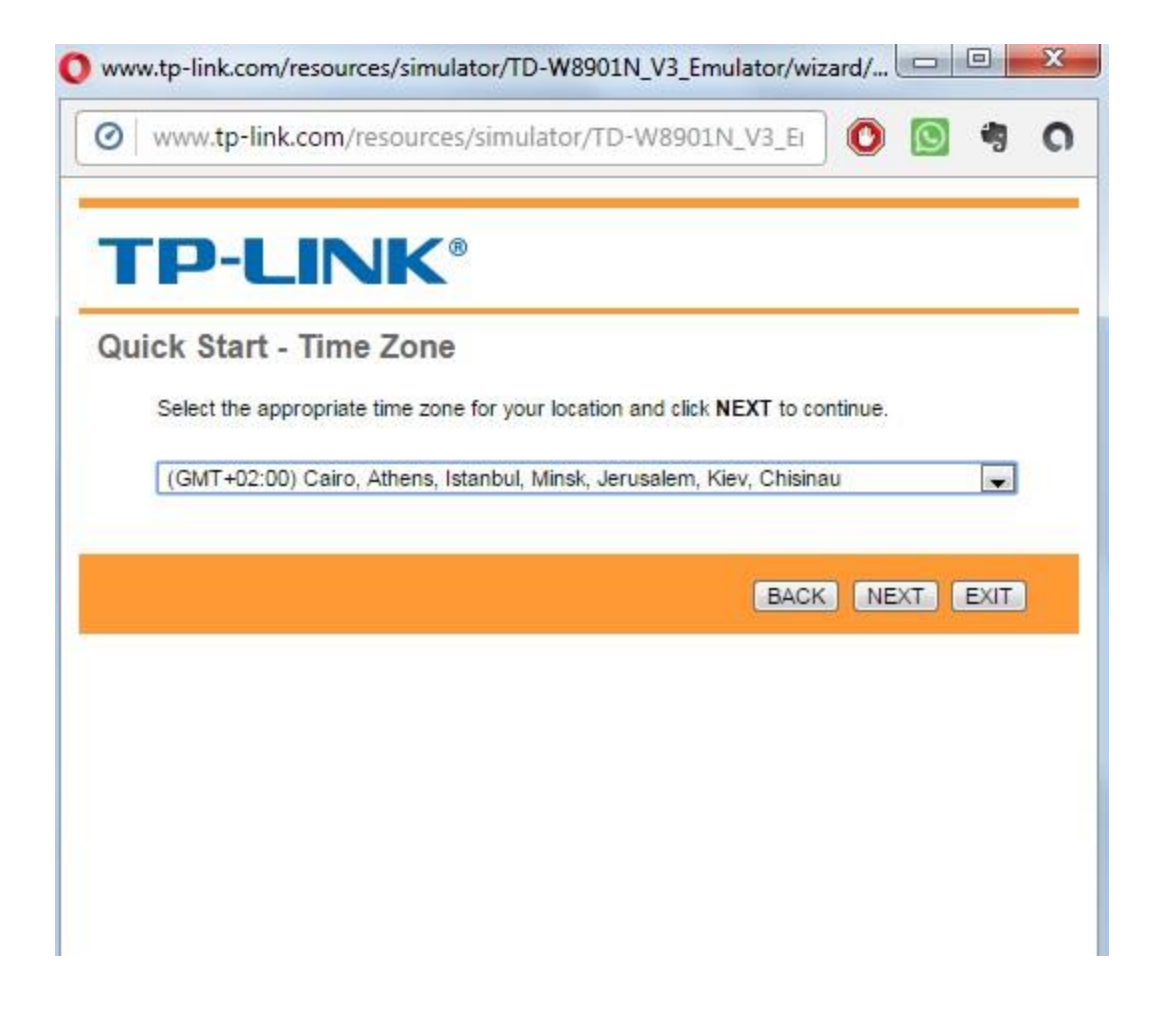

أختار توقيت القاهره

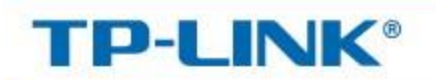

## Quick Start - ISP Connection Type

Select the Internet connection type to connect to your ISP. Click NEXT to continue.

| Dynamic IP Address | Choose this option to obtain a IP address automatically from<br>your ISP.    |
|--------------------|------------------------------------------------------------------------------|
| Static IP Address  | Choose this option to set static IP information provided to you by your ISP. |
| PPPoE/PPPoA        | Choose this option if your ISP uses PPPoE/PPPoA. (For most DSL users)        |
| Bridge Mode        | Choose this option if your ISP uses Bridge Mode.                             |

BACK NEXT EXIT

| uick Start - PPPoE/PPF       | PoA                   |                       |                 |                  |
|------------------------------|-----------------------|-----------------------|-----------------|------------------|
| Enter the PPPoE/PPPoA inform | nation p              | rovided to you by you | ur ISP. Click I | EXT to continue. |
| Username:                    | 1                     |                       |                 |                  |
| Password:                    | 2914726@tedata.net.eg |                       |                 |                  |
| VPI:                         | 0                     | (0~255)               |                 |                  |
| VCI:                         | 35                    | (1~65535)             |                 |                  |
| Connection Type:             | PPPol                 | ELLC V                |                 |                  |
|                              |                       | - 12                  |                 |                  |
|                              |                       |                       | BACK            | NEXT EXIT        |

لو مشترك مع شركه TE-Data

في خانه username و Password أكتب اسم المستخدم و كلمه السر الخاصه بالانترنت " يتم الحصول عليها من شركه الانترنت "

فی خانه VPI أکتب 0 و VCI أکتب 35

في خانه Connection Type اختار PPPoE LLC

أضبغط Next

لو مشترك مع شركه لينك " موبينيل "

في خانه username و Password أكتب اسم المستخدم و كلمه السر الخاصه بالانترنت " يتم الحصول عليها من شركه الانترنت "

في خانه VPI أكتب 0 و VCI أكتب 35

فى خانه Connection Type اختار PPPoE LLC

أضغط Next

لو مشترك مع شركه فودافون

في خانه username و Password أكتب اسم المستخدم و كلمه السر الخاصه بالانترنت " يتم الحصول عليها من شركه الانترنت "

في خانه VPI أكتب 7 و VCI أكتب 70

في خانه Connection Type اختار PPPoA VC-Mux

لو مشترك مع شركه أتصالات

في خانه username و Password أكتب اسم المستخدم و كلمه السر الخاصمه بالانترنت " يتم الحصول عليها من شركه الانترنت "

فى خانه VPI أكتب 0 و VCI أكتب 35

في خانه Connection Type اختار PPoE LLC

أضغط Next

| 0 www    | .tp-link.com/resourc | es/simulator/TD-W89      | 01N_V3_EI                 | S          |
|----------|----------------------|--------------------------|---------------------------|------------|
| тр       |                      | B                        |                           |            |
| Quick St | art - Wlan           | change the Wan SSID ar   | nd Authentication type in | this page. |
| Citra    | Access Point :       | Activated 🔘 Deactiv      | vated                     |            |
|          | SSID                 | TP-LINK_012345           |                           |            |
|          | Broadcast SSID       | Yes  No WPA-PSK/WPA2-PSK | •                         |            |
|          | Encryption           | TKIP/AES                 |                           |            |
|          | Dre Shared Key       | 01310795                 |                           | (8~63      |

في خانه SSID أكتب اسم الواير لس

في خانه Authentication Type اختار WPA-PSK/WPA-PSK

في خانه Encryption أختار TKIP/AES

في خانه Pre-shared Key أكتب كلمه سر الوايرلس

بعد كده اضغط Next

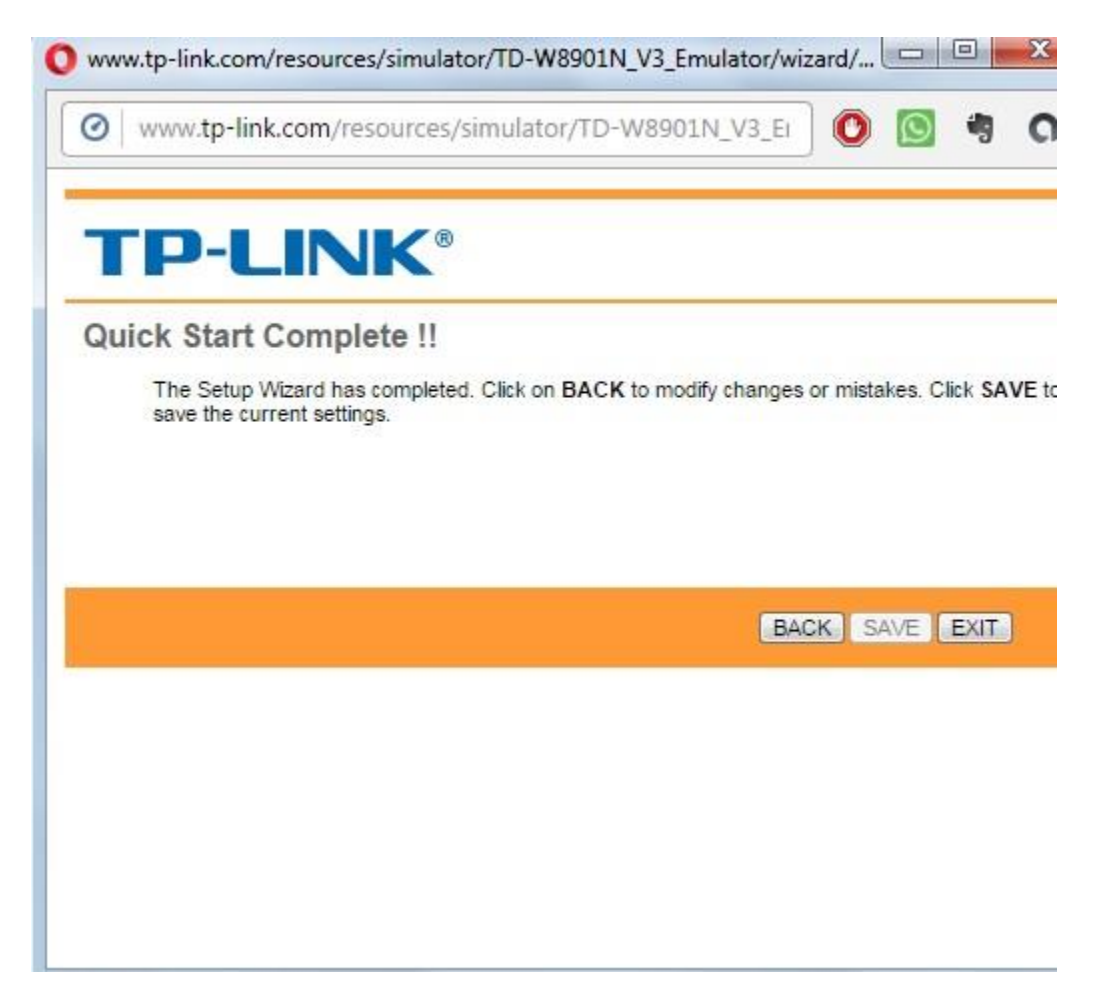

اضغط Save